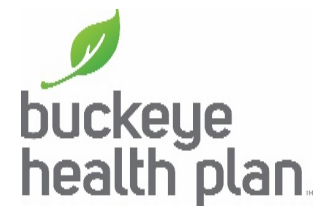

## Find a Provider Step-by-Step Guide

On the buckeyehealthplan.com home page, click on the **Find a Provider** links.

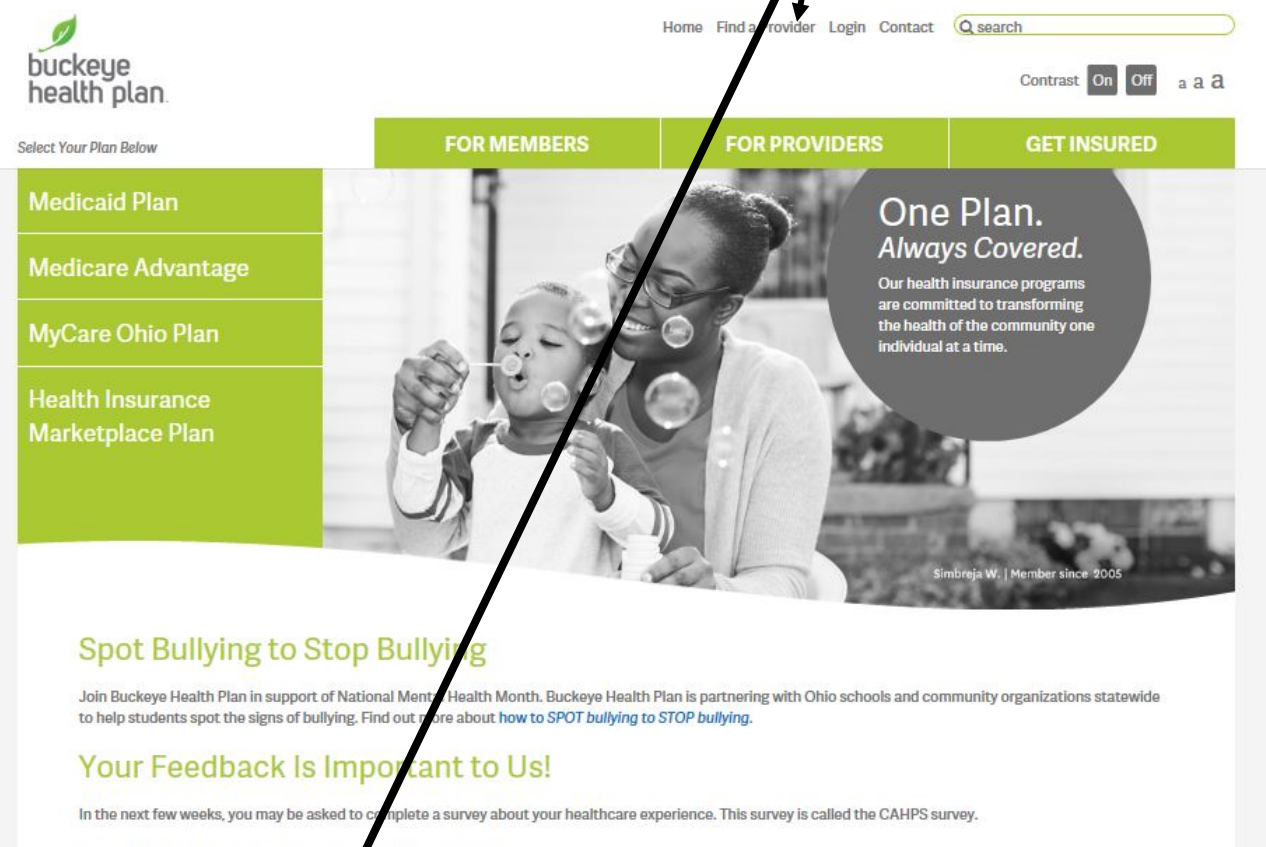

Please take advantage of this opportunity o tell us what you think.

## Buckeye Health Plan Earns NCQA "Commendable" Accreditation

Buckeye Health Plan, a multi-line m naged care company in Ohio, has received an accreditation status of "Commendable" from the National Committee for Quality Assurance (NCQA) for its Medicai product. Buckeye serves 315,000 Medicaid members statewide and has been NCQA Accredited since 2010. Read More...

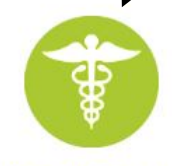

Find a Provider

Finding a doctor is quick and easy. Search for Primary

Care Providers, hospitals, pharmacies and more.

Get Covered

Get more information on the health coverage we provide and how to enroll with Buckeye.

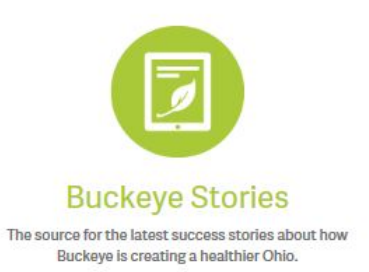

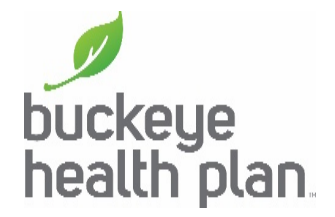

## When the next page displays, click **Start Provider Search**.

| Duckeye<br>health plan. | Home Find a Provider Login Contact Q search<br>Contrast On Off a a Q                                                                                                    |  |  |
|-------------------------|----------------------------------------------------------------------------------------------------|--|--|
|                         | FOR MEMBERS FOR PROVIDERS GET INSURED                                                                                                    |  |  |
| FIND A DOCTOR           | Find A Provider<br>Buckeye's provider directory is a list of physician hospitals and other healthcare providers that are available to you.                                                                                                    |  |  |
|                         | start provider search                                                                                                    |  |  |
|                         | Please note:                                                                                                    |  |  |
|                         | A new browser window will open.                                                                                                    |  |  |
|                         | <ul> <li>If you have difficulty in reading or understanding this information, please contact Buckeye Health Plan member services at<br/>(866) 246-4358 or TTY at (800) 750-0750 for help.</li> </ul>                                                                   |  |  |
|                         | This information can be provided orally in English, or in your primary language.                                                                                                    |  |  |
|                         | Written translations may be available in certain languages and accommodations will be made for the visually impaired.                                                                                                    |  |  |
|                         | Access to Specialists                                                                                                    |  |  |
|                         | Members may access specialists without a referral. It's a good idea to discuss seeing a specialist with your PCP first so that he or she can help coordinate your care. For more information, please contact Member Services at (866) 246-4358 or TTY (800) 750-0750). |  |  |
|                         | Patient-Centered Medical Homes                                                                                                    |  |  |
|                         | Patient-Centered Medical Homes ("PCMH") work as a team to provide you and your family with health care and other services.<br>These are offices recognized by NCQA. NCQA is a national quality organization.                                                           |  |  |

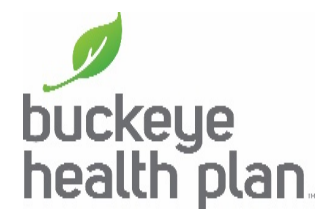

To find a provider near where you live, either click on **Use My Current Location or** update your **Address** or **Zip Code** or **County + State**.

| ™™ ∮en<br>medin plan                                                                                                    | Explain *                                                                                                    | ?                 |
|----------------------------------------------------------------------------------------------------|----------------------------------------------------------------------------------------------------|-------------------|
| Google United States<br>Subject of the second second s | NSAS     Colorison     Pittsburgh     Pittsburgh       NSAS     Colorison     Missourie     Nagvy And NW - Reacy<br>West       NSAS     Missourie     Colorison     West       Notes     Missourie     Kentrone     West       Notes     Forder     Visioner     West       Visioner     Visioner     West     West       Visioner     Visioner     West     West       Visioner     Nagvy And NW - Reacy     West     West       Visioner     Missourie     Visioner     West       Visioner     Nagvy And NW - Reacy     West     West       Visioner     Missourie     Krittucky     West     West       Visioner     Find a Provider     Visioner conner     Nagvy And NW - Reacy       Visioner     Find a Provider     Nagvy And NW - Reacy     Nagvy And NW - Reacy       Visioner     Find a Provider     Nagvy And NW - Reacy     Nagvy And NW - Reacy       Visioner     Find a Provider     Nagvy And NW - Reacy     Nagvy And NW - Reacy       Visioner     OR     9 S Els SL or King County, WA     Nagvy And NW - Reacy       SetLocation     SetLocation     SetLocation     SetLocation | en Mille Terraria |
|                                                                                                    | + 4 -                                                                                                    |                   |

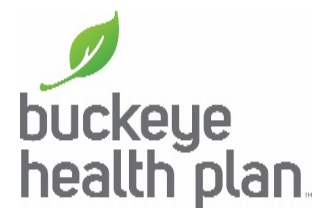

After the next page is fully loaded, **Choose A Network**, either MyCare Ohio (Medicaid and Medicare Buckeye Members), Medicaid from Buckeye Health Plan, Allwell Dual Medicare HMO SNP or Allwell Medicare HMO depending on the program of the person you are searching for. For example, if you are searching for a doctor for yourself, and you are on Allwell Medicare HMO, choose Allwell Medicare HMO. Or, if you are searching for a doctor for your child, and he or she is on Medicaid from Buckeye Health Plan, choose Medicaid from Buckeye Health Plan.

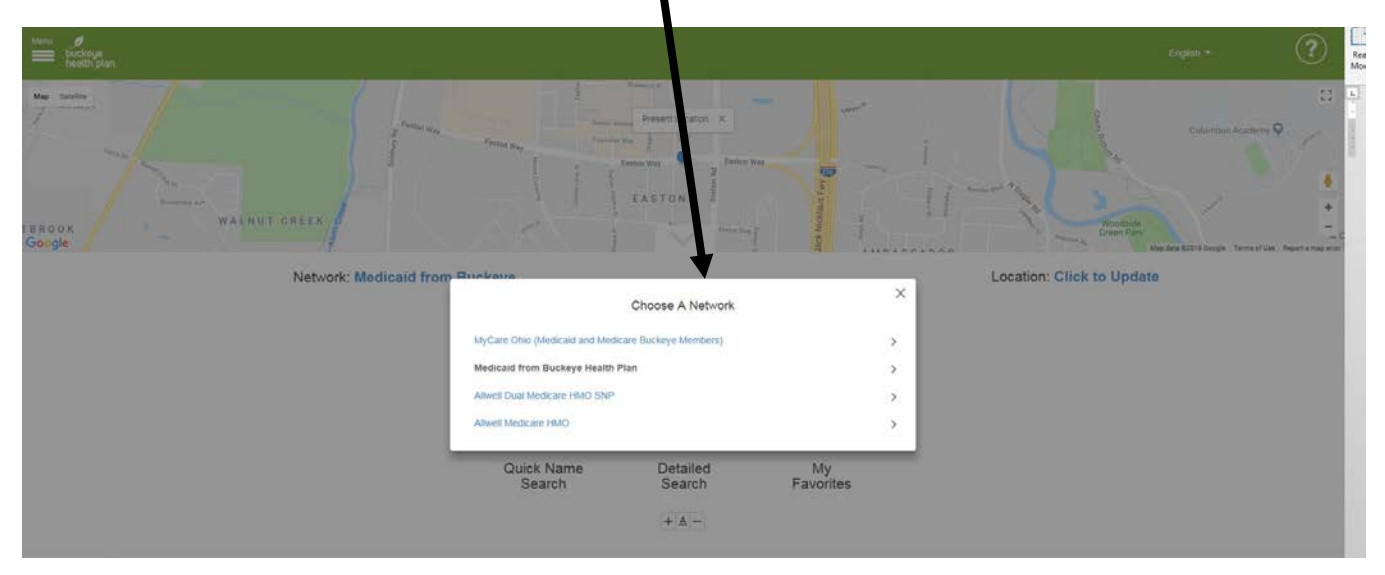

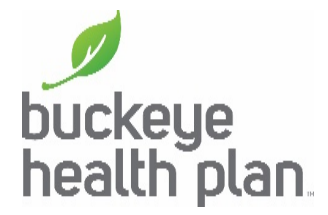

After the next page is fully loaded, click the **Quick Name Search** to search by entering the Practitioner or Provider Name.

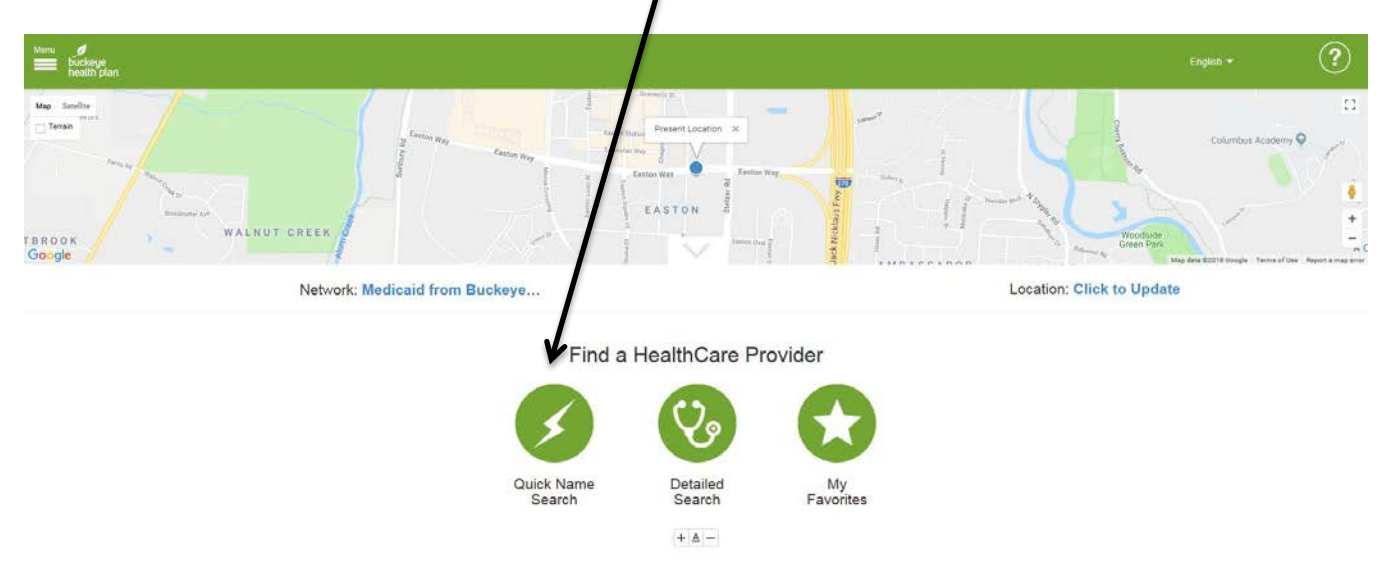

Enter the **Practitioner** or **Provider Name** and click **Search**.

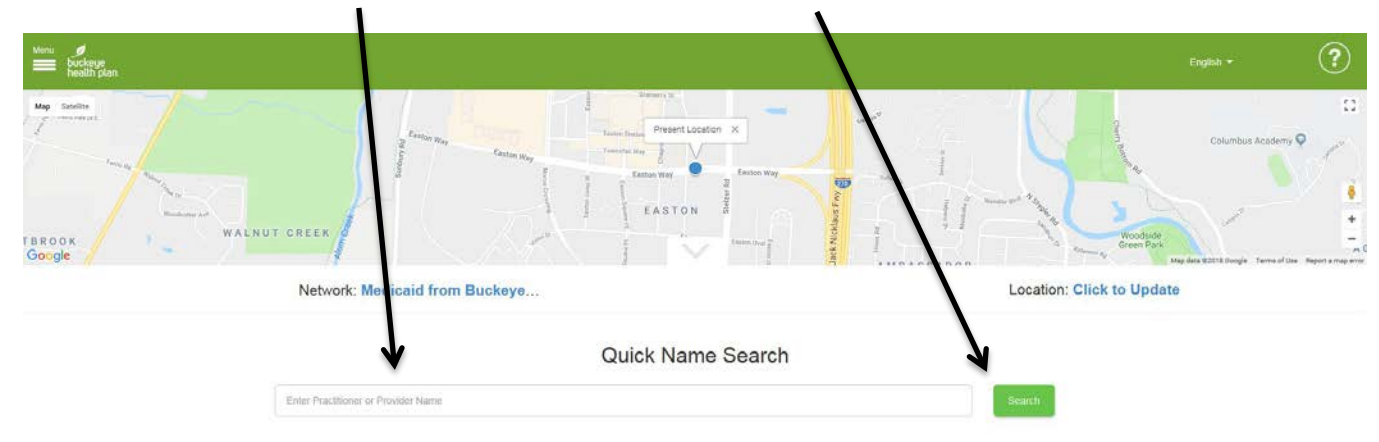

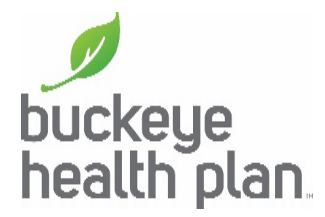

Click the **Detailed Search** option if you are looking for a doctor, hospital or specialist.

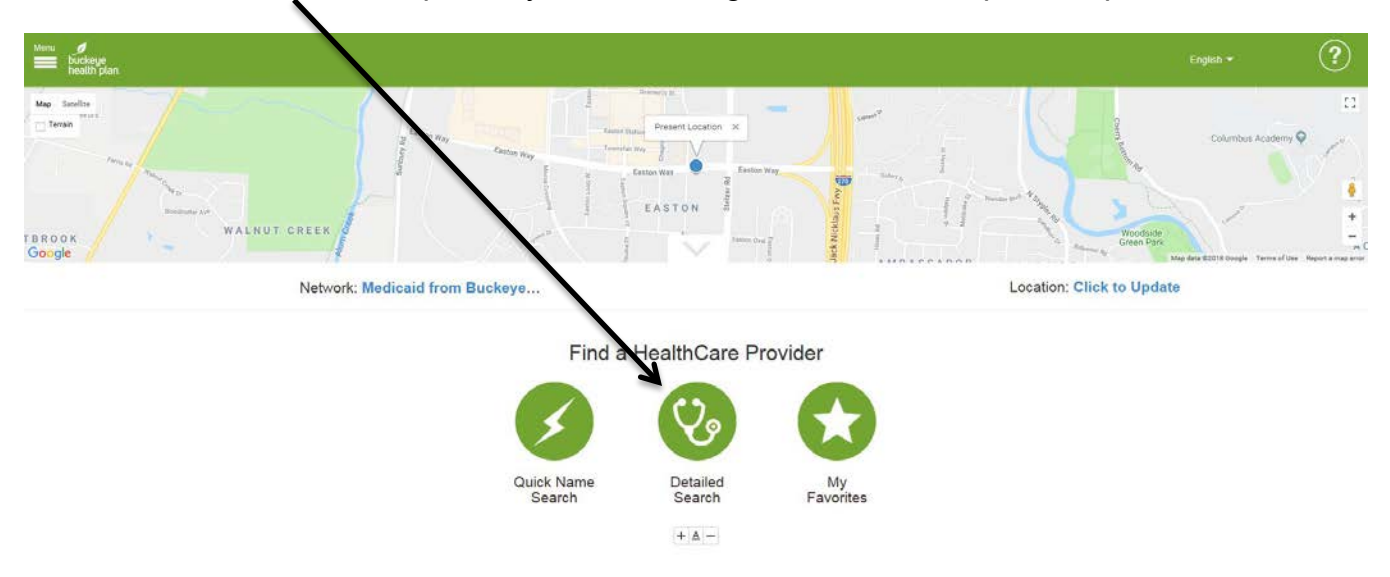

Click on **Type of Provider** to find Primary Medical Provider, Hospital, Dental, Specialist, Behavioral Health, Clinic and Pharmacy options.

| Menu 🧳                                                                                                    |                           |                       | (2)                                                    |
|----------------------------------------------------------------------------------------------------|---------------------------|-----------------------|--------------------------------------------------------|
| evilt plan                                                                                                    |                           |                       | English *                                              |
| Mae Stelle                                                                                                    |                           |                       |                                                        |
| 2 tann Hay - Change                                                                                                    | Towner Bay T              |                       | Columbus Academy 🔍                                     |
|                                                                                                    | Eeston Way                |                       | . NV 4                                                 |
| The second second secon | EASTON A                  | 11-11                 |                                                        |
| TBROOK WALNUT CREEK                                                                                                    | i verson i                | Woods                 | de<br>ork                                              |
| Network: Medical from Bucket                                                                                                    | 1                         | Location: Click to Up | Map data 62016 Google Terms of Use Terport a map error |
| Network, medical non buckey                                                                                                    | ye                        | Eduation. Cher to op  | Gate                                                   |
| \<br>\                                                                                                    | Detailed Search           |                       |                                                        |
| \                                                                                                    |                           |                       |                                                        |
| λ.                                                                                                    | Enter Name                |                       |                                                        |
| A                                                                                                    | Type of Provider          | v                     |                                                        |
|                                                                                                    | Additional Search Options |                       |                                                        |
|                                                                                                    | ~                         |                       |                                                        |
|                                                                                                    | Search                    |                       |                                                        |
|                                                                                                    |                           |                       |                                                        |

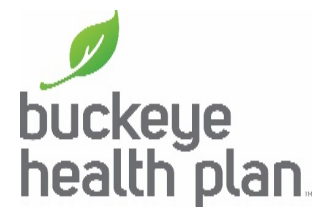

Choose **Ancillary** and the **Specialty** when you are looking for laboratories, durable medical equipment, home health or other types of providers.

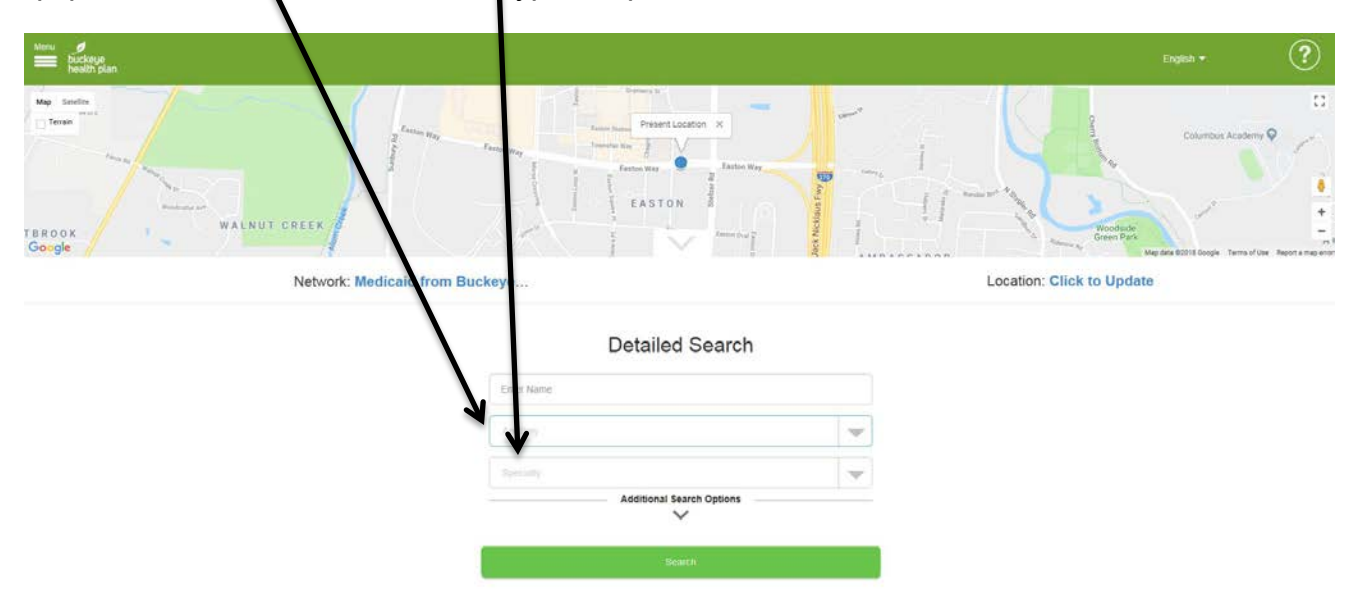

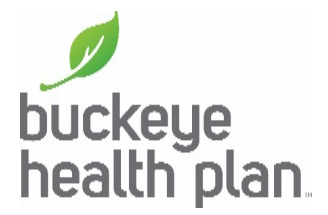

When you click on **Additional Search Options**, you can narrow your search by choosing such things as the doctor's gender, languages spoken and other preferences. You can also select to view only those providers that are accepting new patients. After you are done entering all search options, click **Search** at the bottom of the page.

| um ∮<br>≣ sampe               | engen +                         | ?   |
|-------------------------------|---------------------------------|-----|
|                               | NONERI<br>ROODS AT<br>ROOTS ROP | 1TH |
| Network Medicald from Backeye |                                 |     |

| Detailed Search                                                                                                    |           |   |
|----------------------------------------------------------------------------------------------------|-----------|---|
| frietiany                                                                                                    |           |   |
| analy in the second second sec |           | 3 |
| lanen -                                                                                                    |           |   |
| O Poston                                                                                                    | (). itale |   |
| C Prastitioner                                                                                                    | C Fanala  |   |
| C swir                                                                                                    |           |   |
| Accepting New Patients                                                                                                    |           |   |
| Oper Atter 5 02 PM                                                                                                    |           |   |
| Open Weekands                                                                                                    |           |   |
| Addensible to People with Disastillers                                                                                                    |           |   |
| nuture Contervo Mestala Home                                                                                                    |           |   |
| C tolerate Ovy Suttide                                                                                                    |           |   |
| man ( ) manufic from the could ( 2)                                                                                                    |           |   |
| Natoria Posidar bentlar                                                                                                    |           |   |
| Income figure                                                                                                    |           |   |
| Group Attladue                                                                                                    |           |   |
| rtução Atlativi                                                                                                    |           |   |
| Andread Prophysics Congression                                                                                                    |           | 1 |
| impopul lipson of this                                                                                                    |           |   |
|                                                                                                    |           |   |
|                                                                                                    |           |   |

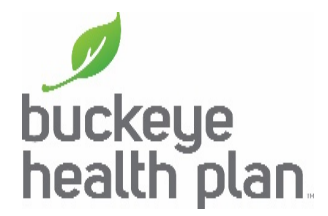

A new page will load with a map showing the providers that fit your selections. You can also narrow down your search using a filter. To learn more about one of the listings, click on the **blue bolded name**.

| lwers<br>■ buckspe<br>health plan |                                                                                                    |                                                                                                    | English +                                                                                                    | ?        |
|-----------------------------------|----------------------------------------------------------------------------------------------------|----------------------------------------------------------------------------------------------------|----------------------------------------------------------------------------------------------------|----------|
| More testine Function Description | Calanda Para Car<br>Mathamaticana assessible<br>Calanda Para Car<br>Calanda Carago Cara<br>Calanda Carago Cara<br>Cara Cara Cara Cara<br>Cara Cara Cara | All and a second second s | St Lossader<br>St Lossader<br>St Lo | B cardon |
| Ne                                | twork: Medicaid from Buckeye                                                                                                    |                                                                                                    | Location: Click to Update                                                                                                    |          |
| 5419 results<br>Updated 0019701   | N Presider 🗙                                                                                                    |                                                                                                    | Print Page                                                                                                    |          |
| •                                 | Dezerie A Powell, NP<br>Practitioner<br>1.98 miles                                                                                                    | Columbus, Northeast Health Center<br>PromayCone Health<br>1433 Aginr Fonda Suite 2000<br>Columbus, OH 43219                                                                                                    | (614) 545.5600                                                                                                    |          |
| 0                                 | Joelle C Hochulski, CNP<br>Practitioner<br>1.98 miles                                                                                                   | PrimaryOne Health<br>PrimaryOne Yealth<br>3433 Agtir Fload Suite 2000<br>Columbus, OH 43219<br>Show All Locations                                                                                                    | (614) 643-1600                                                                                                    |          |

A new page will load with more information about your selection. You can also switch addresses to see more locations for the provider.

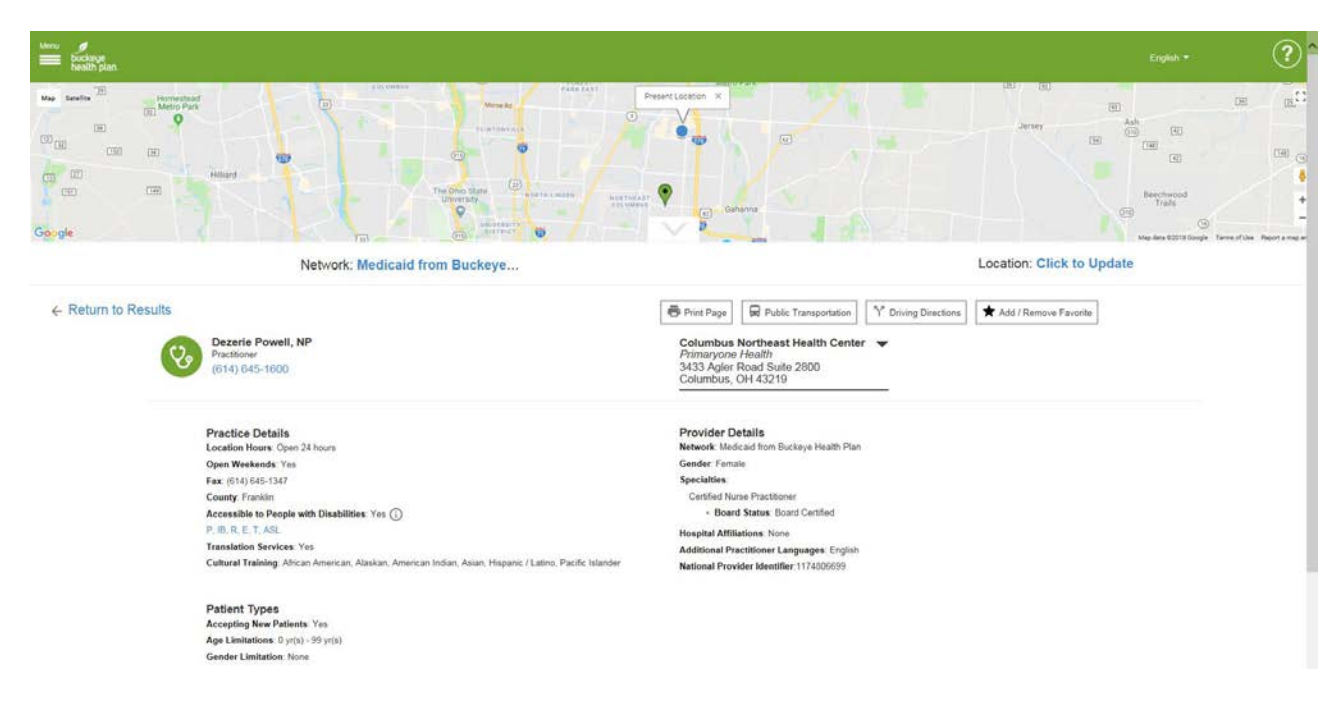

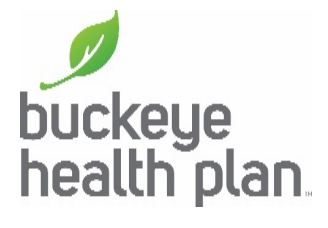

To print this information, click the **printer icon/button** underneath the map. Then follow the normal printing process for your computer.

| Menu<br>buckinge<br>bestin plan                                                                           |                                                                                                    | English * 🕐                                                                                                    |
|----------------------------------------------------------------------------------------------------|----------------------------------------------------------------------------------------------------|----------------------------------------------------------------------------------------------------|
| Na Sasta B<br>D<br>D<br>D<br>D<br>D<br>D<br>D<br>D<br>D<br>D<br>D<br>D<br>D<br>D<br>D<br>D<br>D<br>D<br>D | Homesend<br>Homesend<br>Heard<br>Heard<br>Hea |                                                                                                    |
|                                                                                                    | Network: Medicaid from Buckeye                                                                                                    | Location: Click to Update                                                                                                    |
| ← Return to R                                                                                             | Pactificer<br>Practitioner<br>(814) 645-1600                                                                                                    | <ul> <li>         elimination of the second second se</li></ul> |
|                                                                                                    | Practice Details<br>Location Hours: Open 24 hours<br>Open Weekends: Yes<br>Fat: (014) 645-1347<br>County Frankin<br>Accessible to People with Disabilities: Yes ()<br>P. Ho, R. E. T. AGC.<br>Translation Services: Yes<br>Cultural Training: African American, Alaskan, American Indian, Assin, Hispanic / Latino, Pacific Islander                                                                                                    | Provider Details<br>Network Medical from Buckeye Health Plan<br>Gender Famale<br>Specialities<br>Centific Murae Practitioner<br>- Goard Satures Board Curified<br>Hospital Attiliations: None<br>Additional Practitioner Languages: English<br>National Provider Identifier 1174205099                                                                                                    |
|                                                                                                    | Patient Types<br>Accepting New Patients: Yes<br>Age Limitations: Qur(s): 59 pr(s)<br>Gender Limitation: None                                                                                                    |                                                                                                    |